คู่มือการจ่ายเงินผ่านระบบออนไลน์

(KTB Corporate Online)

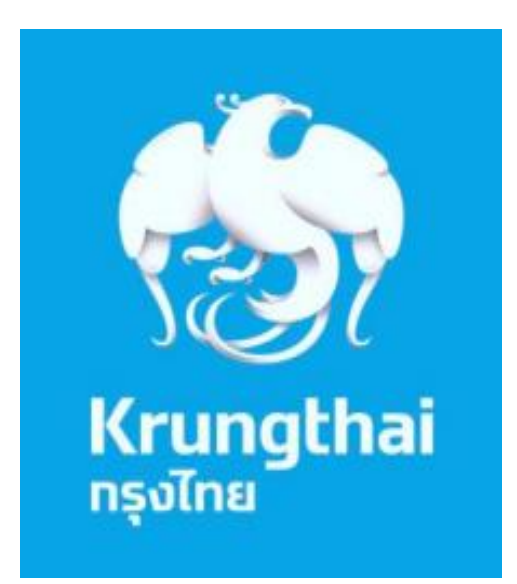

## <u>การเตรียมข้อมูลการจ่ายเงิน</u>

้โปรแกรมที่ใช้ในการทำข้อมูลการจ่ายเงิน เป็นโปรแกรมที่มีชื่อว่า "KTBUniversalDataEntry"

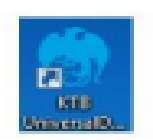

ไอคอนโปรแกรม KTB UniversalDataEntry

เมื่อทำการดาวน์โหลดและติดตั้งโปรแกรมแล้ว

ให้เข้าไปยังโปรแกรมและทำการเข้าสู่ระบบเพื่อทำการตั้งค่าบัญชีธนาคารที่จะใช้จ่ายเงิน โดยมีขั้นตอนดังนี้

๑. เข้าสู่ระบบ โดยรหัสที่ใช้งานจะเป็นดังนี้

ID:Admin

Password:9999

๒. เมื่อเข้าสู่ระบบแล้ว ให้เข้าหมวด Maintenance/บำรุงรักษา และเลือก Company Maintenance/ข้อมูล บริษัท

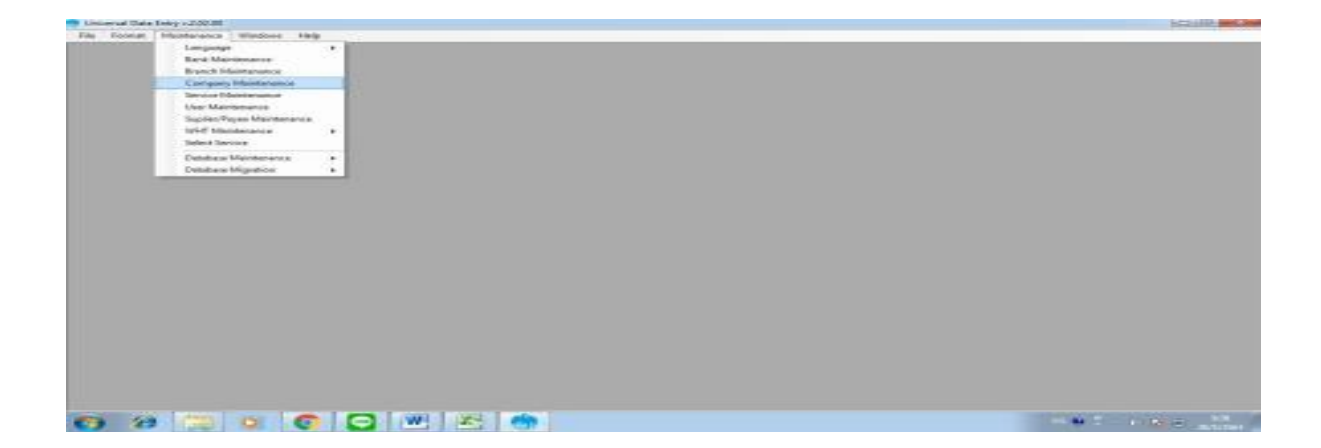

๓. ทำการเพิ่มข้อมูลเกี่ยวกับบัญชีที่เราจะใช้จ่ายเงินตรงปุ่ม Add
และทำการเพิ่มข้อมูลที่จำเป็นลงในช่องที่มี \* ดังนี้

- Company Code รหัสบริษัท
- Company Name ชื่อบริษัท
- Sending Bank รหัสธนาคาร ให้ตั้งเป็น ๐๐๖ เพราะเป็นรหัสธนาคารกรุงไทย
- Sending Branch รหัสสาขา ๔ หลัก ถ้ามี ๓ หลักให้ใส่ ๐ ด้านหน้า
- Sending Account รหัสบัญชี ๑๐ หลัก
- จากนั้นกด OK เป็นอันเสร็จสิ้นการเพิ่มข้อมูลบัญชีธนาคาร

| Company Maintenance                          |                            |                      | 100.000  |  |
|----------------------------------------------|----------------------------|----------------------|----------|--|
| Groate Gargery New                           | Address 1 Address 2        | Adams 1              |          |  |
| •                                            | and the second second      |                      | (anter   |  |
|                                              |                            |                      | . Select |  |
|                                              |                            |                      |          |  |
| Dereywy Take Desirbs Payrol Plan   Bata to D | with Plan                  |                      |          |  |
| Gregory Com                                  | ang hawa                   | 2.4                  | - 14     |  |
| Address 1                                    |                            |                      | 0-0      |  |
| Attree 1                                     |                            |                      |          |  |
| PerDate                                      |                            |                      |          |  |
| Sector Bank Sector Bent                      | * Sentro Konure            | in the second second |          |  |
| Other Campany Information                    |                            |                      |          |  |
| Alas Other Secting                           | Other Sending -<br>Richard | 0.04                 |          |  |
|                                              |                            | Depaire              |          |  |
|                                              |                            | Cholese .            |          |  |
| Dive Sendry Service                          | phone in the               | 1                    |          |  |
|                                              |                            |                      |          |  |
|                                              |                            |                      |          |  |

| File Format Handarance Windows Help | C Langung Machanana Mathanana                                                                                                    | 12.18.1.11. |
|-------------------------------------|----------------------------------------------------------------------------------------------------|-------------|
|                                     | Town Devery New Addres 1 Addres 2 Addres 1                                                                                                    |             |
|                                     |                                                                                                    |             |
|                                     |                                                                                                    |             |
|                                     | A Barrier Device Residence Residence |             |
|                                     | Departure 1 Department 1                                                                                                    |             |
|                                     | Allera                                                                                                    |             |
|                                     | Atten1                                                                                                    |             |
|                                     | 100 care la                                                                                                    |             |
|                                     | Sectory Review 1998 1 Sectory Report                                                                                                    |             |
|                                     | Ann Drey Service Drey Service Ann                                                                                                    |             |
|                                     | ( See                                                                                                    |             |
|                                     |                                                                                                    |             |
|                                     | Declaring limit Dire Testry lucari                                                                                                    |             |
|                                     |                                                                                                    |             |
| 0 0 0 0 0                           |                                                                                                    |             |

เมื่อทำการเพิ่มข้อมูลบัญชีธนาคารเสร็จแล้ว

ขั้นตอนต่อไปจะเป็นขั้นตอนการแปลงไฟล์ข้อมูลการจ่ายเงินเป็นไฟล์ Text เพื่อที่จะนำไปใช้ในระบบ KTB Corperate Online ต่อไป

# ขั้นตอนการเพิ่มข้อมูล

เมื่อเข้าสู่ระบบเสร็จแล้วให้เลือกไปที่ Format > KTB iPay แล้วจะมีเมนูให้เลือก ๒ รายการซึ่ง ๒ รายการจะแตกต่างกัน คือ

- KTB iPay Standard Express ใช้ในกรณีที่จะจ่ายเงินไปยังบัญชีธนาคารอื่นๆที่ไม่ใช่ธนาคารกรุงไทย

- KTB iPay Direct ใช้ในกรณีที่ทำการจ่ายเงินให้บัญชีธนาคารกรุงไทยด้วยกัน

เมื่อทำการเลือกประเภทการจ่ายเงินแล้วก็จะเข้าสู่หน้าการแปลงไฟล์ข้อมูลการโอนเงิน แต่ก่อนที่ จะกล่าวถึงวิธีนั้น เราต้องทราบถึงวิธีสร้างข้อมูลที่จะนำเข้ามายังโปรแกรม KTBUniversal DataEntry ก่อน โดยจะใช้โปรแกรม Microsoft Excel ในการช่วยสร้างข้อมูล ขึ้นมา โดยรายละเอียดของตาราง Excel จะเป็นดังนี้

| 1                   | 2                 | 3              | 4                | 5                | 6       | 7                        | 8      | 1             |
|---------------------|-------------------|----------------|------------------|------------------|---------|--------------------------|--------|---------------|
| Receiving Bank Code | Receiving A/C No. | Renetive Manas | Transfer Assound | Citare ID Tas ID | DDA Ref | Reference No./ DDA Ref 2 | Brand. | hilaballe No. |
|                     |                   |                |                  | 000000000000     | 1000    | 0000                     | 30303  | 000000000     |

#### รายละเอียดการใส่ข้อมูล

#### รายการจำเป็นที่ต้องใส่ข้อมูลมีดังนี้

- ๑. Receiving Bank Code รหัสของธนาคาร
- ๒. Receiving A/C No. หมายเลขบัญชีธนาคาร
- ๓. Receiver Name ชื่อบัญชีธนาคาร
- ๔. Transfer Amount จำนวนเงินที่โอนเข้าบัญชี

เมื่อสร้างข้อมูลเรียบร้อยแล้ว กลับมาที่หน้าต่างการแปลงไฟล์ข้อมูล ให้เราทำการกดตรง Select เพื่อทำการเลือกบัญชีธนาคารที่จ่ายและประเภทของบริการ จากนั้นให้เลือกที่ EffectiveDate เพื่อกำหนดวันที่จะโอนเงินเข้าบัญชีโดยวันที่โอนเงินเข้าบัญชีจะขึ้นกับบัญชีธนาคารที่ เราจะโอนว่าเป็นของธนาคารใด

- หากเป็นธนาคารกรุงไทย ให้ใส่วันในช่อง Effective Date ให้ใส่วันที่จะทำการจ่าย

หากเป็นธนาคารอื่นๆที่ไม่ใช่ธนาคารกรุงไทยให้บวกวันที่จ่ายเพิ่มไปอีก ๒ วัน โดยเริ่มนับวันที่
จ่ายเงินและไม่นับวันเสาร์-อาทิตย์

| Ale Family Dend Joyne Report House Management Without House                                                                                                    |                                                                                                    |
|----------------------------------------------------------------------------------------------------|----------------------------------------------------------------------------------------------------|
| Dergene Gale<br>Server Gale<br>Server Gale<br>Serv |                                                                                                    |
| Rela Avoid Its The Base Avoid                                                                                                    |                                                                                                    |
|                                                                                                    |                                                                                                    |
|                                                                                                    |                                                                                                    |
|                                                                                                    | 1.0                                                                                                    |
|                                                                                                    | [m                                                                                                    |
|                                                                                                    | le le                                                                                                    |
| ex source of the second second s                                                                                                    | tea tan                                                                                                    |
|                                                                                                    | Contraction of the local division of the local division of the loc |

เมื่อเลือกวันที่โอนเงิน (Effective Date) เรียบร้อยแล้ว ให้กดไปที่ Import/แปลงข้อมูล เพื่อเลือกไฟล์ จาก Excel ที่เราได้ทำมา จากนั้นตรงกลางหน้าจอจะขึ้นรายละเอียดของการจ่ายเงินของไฟล์ที่เราสร้างไว้ เมื่อตรวจสอบเรียบร้อยแล้วให้กด Extract เพื่อแปลงไฟล์เป็นไฟล์ Text เพื่อใช้ในเว็บ KTB Corperate Online ต่อไป

### การอัพโหลดข้อมูลในระบบ KTB Corporate Online

เมื่อเราทำการแปลงไฟล์ข้อมูลการจ่ายเงินเป็นไฟล์ Text จากโปรแกรม KTB UniversalDataEntry แล้ว ขั้นตอนต่อไปเราจะนำไฟล์นั้นไปอัพโหลดในเว็บเพื่อทำการจ่ายออนไลน์ต่อไป ขั้นตอนในการอัพโหลดข้อมูลการจ่ายเงิน

๑. เข้าเว็บไซด์ <u>www.kringthai Corporate</u>

๒. เมื่อเข้าเว็บไซด์มาแล้ว ให้เลือก บริการออนไลน์ ,เลือก Krungthai Corporate Online,เลือก Krungthai Corporate Online (รูปแบบใหม่) และทำการเข้าสู่ระบบ จากนั้นใส่รหัส

๓. เมื่อเข้าสู่ระบบแล้ว ให้เลือก Upload จากนั้นก็เข้าไปที่ Upload Fil -Bulk Payment

เมื่อเข้ามาในหัวข้อ Upload แล้ว ให้เราทำการเลือกรายการต่อไปนี้

| 👔 Parrisoli X 😓 Ölülle'i 20 – Anralis Googi - K 💩 2010/2012/2014                                                                                                    | a 🛛 🖌 🧶 2018012.0011.0000 🕫 🗴 👼 Komphaille | pante Delver - K + Las M. M.                                          |
|----------------------------------------------------------------------------------------------------|--------------------------------------------|-----------------------------------------------------------------------|
| € ∋ © (# togenerghtauth/organity/organity/                                                                                                    |                                            | × • 0                                                                 |
| Strangthal solve                                                                                                    |                                            |                                                                       |
| A Hare @ Mon                                                                                                    |                                            | Current Trive, 23 Au 2020 (2.24.29<br>Trive and 29 minutes 29 accords |
| iteregited Corporate Indice: Upload > typiced                                                                                                    |                                            | 0                                                                     |
| Please questly searching criteria :                                                                                                    |                                            |                                                                       |
| 100 13-09-3020 N 23-09-2020                                                                                                    | raised miltr                               |                                                                       |
| 36YOM MINING CELL Prov David 12                                                                                                    | Picture (Press)                            |                                                                       |
|                                                                                                    |                                            | Kelent                                                                |
|                                                                                                    |                                            |                                                                       |
|                                                                                                    |                                            |                                                                       |
|                                                                                                    |                                            |                                                                       |
|                                                                                                    |                                            |                                                                       |
|                                                                                                    |                                            |                                                                       |
|                                                                                                    |                                            |                                                                       |
|                                                                                                    |                                            |                                                                       |
| Norma & Conditional J., Privacy J., Base Marcall J., Marcall J., Contact UK. J., Quark Mills Manaphile Register<br>Base named at 1001 a 760 private constrainties. WOII if an higher: Georgia Diverse Hilling Robust. Consering 4 (2013) 10. | ung Thailants Kil, Al Kotto konstant       |                                                                       |
| O 29 11 0 O 22 W (A) 27 O                                                                                                    | 2                                          |                                                                       |

๔.๑ Service Name จะต้องเลือกรายการใดรายการหนึ่ง โดยมีเงื่อนไขคือ

- เลือก KTB iPay Direct ๑๐ กรณีที่จ่ายเงินให้แก่บัญชีธนาคารกรุงไทย

- เลือก KTB iPay Standard oc กรณีที่จ่ายเงินให้แก่บัญชีธนาคารอื่นๆที่ไม่ใช่ธนาคารกรุงไทย

๔.๒ File Name ให้กด Browse เลือกไฟล์ Text ข้อมูลการจ่ายเงินที่เราทำการแปลงไฟล์มาจาก KTB UniversalDataEntry แล้วกด OK

๕. เมื่อทำการ Upload แล้วให้เรารอจนช่อง Upload Status ขึ้นสถานะเป็น Complete

๖. เมื่อขึ้นสถานะ Complete แล้วให้กดเข้าไปและทำการตรวจสอบข้อมูล โดยสามารถตรวจได้ที่
ปุ่ม View เพื่อดูว่าชื่อบัญชีที่เราป้อนข้อมูลไปกับชื่อบัญชีจริงตรงกันไหมยกเว้นการจ่ายเงินผ่านธนาคาร
อื่นที่เราไม่สามารถมองเห็นชื่อบัญชีจริงได้ ดังนั้นต้องตรวจสอบให้ดีว่าได้ใส่เลขถูกต้องหรือไม่ หรือถ้าเป็น
บัญชีธนาคารกรุงไทยเหมือนกัน แต่ถ้ามองไม่เห็นชื่อบัญชีจริงก็เป็นไปได้ว่าเราอาจจะใส่เลขที่บัญชีผิดก็
ได้

๗. เมื่อทำการตรวจสอบเรียบร้อยแล้วให้เรากด Submit เพื่อยืนยันและกด Confirm
เพื่อทำการยืนยันอีกครั้ง และเมื่อยืนยันเสร็จแล้วก่อนกดปิดให้เรากด Print เพื่อทำการปริ้นข้อมูลการจ่ายเงิน
ออกมาด้วย เมื่อเสร็จขั้นตอนนี้แล้ว ผู้อนุมัติรายการจะทำการตรวจสอบรายการที่คนจัดทำข้อมูลได้อัพโหลด
มาว่ามีความถูกต้องหรือไม่ เมื่อมีความถูกต้องก็จะทำการอนุมัติและเงินก็จะเข้าบัญชีตามข้อมูลที่ได้จัดทำมา
ทันที หากข้อมูลมีความผิดพลาดหรือไม่ถูกต้อง ผู้อนุมัติรายการสามารถยกเลิกรายการจ่ายเงินได้และให้
ผู้จัดทำข้อมูลสร้างข้อมูลขึ้นมาใหม่เพื่อให้มีความถูกต้องและสามารถทำการอนุมัติได้

#### การเรียกรายงานผลการโอนเงิน

๑. เข้าเว็บไซด์ <u>www.Krungthai.Com</u>

๒. เมื่อเข้าเว็บไซด์มาแล้ว ให้เลือก Krungthai Corporate (รูปแบบใหม่) และทำการเข้าสู่ระบบ
๓. เมื่อเข้าสู่ระบบแล้ว ให้กดตรงรูปตารางเก้าช่อง จะอยู่ด้านซ้ายของหน้าจอ จากนั้นให้เลื่อนไป
ทางขวาและหาหัวข้อ Download และเข้าไปที่ Download

๔. เมื่อเข้ามาแล้ว จุดที่ควรรู้จะมีดังนี้

๔.๑. Service Name

ใช้เลือกว่าเรียกรายงานที่จ่ายเงินโดยจ่ายให้ธนาคารกรุงไทยด้วยกันหรือต่างธนาคาร

๔.๒. From Date ใช้เลือกวันเวลาที่เราจะดูรายงาน

๔.๓. Customer Ref# ใช้ระบุรหัสที่เราได้จากการทำรายการจ่ายเงิน

โดยสามารถดูได้จากข้อมูลจากการจ่ายเงินที่เราปริ้นไปตอนที่จ่ายเงิน

หมายเหตุ:Service Name และ Customer Ref# จะเลือกได้รายการใดรายการหนึ่งเท่านั้น

เมื่อทำการกรอกข้อมูลลงไปแล้วให้ทำการกด Search

๕. เมื่อเห็นเอกสารแล้วให้ทำการกดที่ Download Report และจะปรากฏรายการดังนี้

- Payment Detail Complete Transaction Report รายงานการโอนเงินสำเร็จแต่ละรายการ

- Payment Detail Incomplete Transaction Report รายงานการโอนเงินไม่สำเร็จแต่ละรายการ
- Payment Summary Complete Transaction Report จำนวนรายการโอนเงินสำเร็จ

Payment Summary Incomplete Transaction Report จำนวนรายการโอนเงินไม่สำเร็จ และการ
Download รายการนั้น มีเงื่อนไขการเรียกดูดังนี้

 กรณีอนุมัติรายการที่จ่ายให้แก่ธนาคารกรุงไทย สามารถเรียกดูรายงานได้ภายในระยะเวลา ๑ ชั่วโมงนับจาก การอนุมัติรายการสำเร็จแล้ว

- กรณีอนุมัติรายการที่จ่ายให้ธนาคารอื่นที่ไม่ใช่ธนาคารกรุงไทย สามารถเรียกดูรายงานได้หลังเวลา๑๗.๓๐
ของวันที่เงินเข้า

\*\*\*\*\*